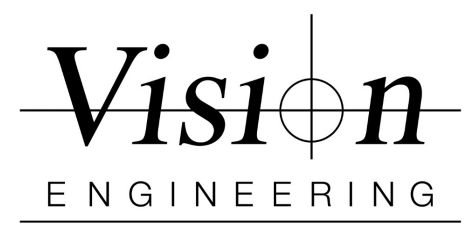

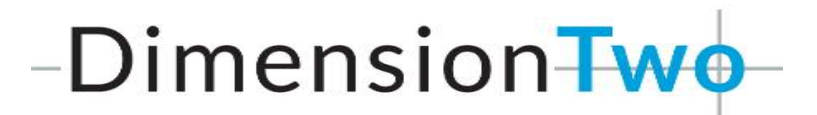

## Quick Install / Setup with DRV-Z1

- > Make sure the **Firmware** on DRV-Z1 is v15.04 or higher
- > **Uninstall** all previous versions of Dimension Two software (if any)
- Insert the **D2 dongle** into a USB port on PC, 'Device driver software installed Successfully' message will be displayed if they were missing.
- Install Dimension Two software by clicking "D2v1.20.00Setup.exe"
  - Follow On Screen Instructions When finished Reboot PC

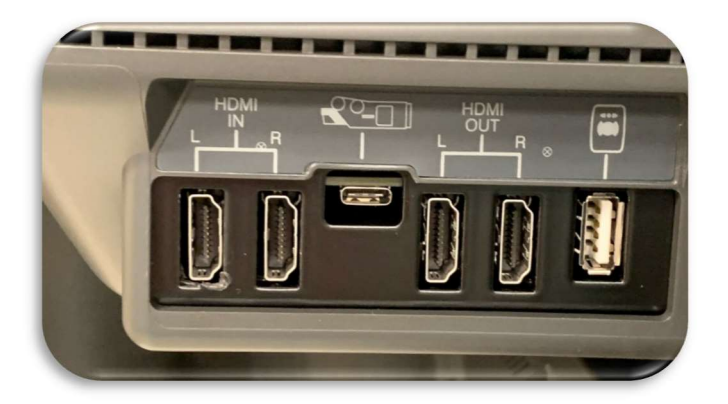

- Connect DRV-Z1 Head output (HDMI Out L or R) to a Capture card (internal or external) via a HDMI cable. Connect capture card to a PC via USB3 cable
  - Turn ON DRV-Z1
- Insert the D2 Dongle and then open the D2 software
- > Click on the **D**<sup>2</sup> icon in the top right of the screen, go to **Settings**, and then **Video** 
  - Select Image Source as "DirectShow"
  - Click **Done x 2 and Close** the Software
- > Dimension Two is now installed and **ready for use**.

Vision Engineering 570 Danbury Rd, New Milford, CT 06776 T: (860) 355-3776 W: Visioneng.com